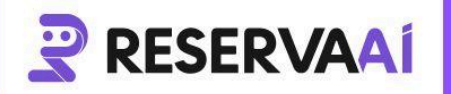

### Integração Meta Whatsapp API com Reserva Aí

Parte 1:

## Na Meta:

- 1. Clique aqui para acessar o Gerenciador de Negócios na Meta
- 2. Clique em 'Criar uma conta'
- 3. Coloque o nome da sua empresa
- 4. Insira seu nome e sobrenome
- 5. Insira seu **e-mail comercial** (este deve ser um e-mail que você <u>utiliza para</u> <u>negócios</u>)
- 6. Clique em 'Enviar'
- 7. Entre no seu e-mail e confirme o endereço de e-mail inserido no cadastro

#### Parte 2:

## Na Meta:

- 1. Entre no painel do Desenvolvedor na Meta 🗹
- 2. Clique em 'Get started/Começar', depois em 'Continuar'
- Assinale a opção para concordar e confirme o e-mail. Insira um número de telefone já usado por você e verifique ele via SMS enviado pela Meta (se solicitado)
- 4. Escolha uma definição que melhor descreve seu cargo ou marque como '**Outra**' e clique em '**Concluir inscrição**

Parte 3:

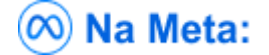

1. Entre no gerenciador de Aplicativos na Meta 🗹

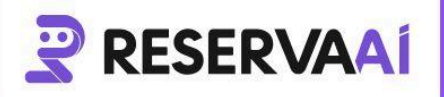

- 2. Clique no botão 'Criar um aplicativo'
- 3. Em 'Tipo de Aplicativo' selecione a opção 'Empresa' e clique em 'Avançar'
- 4. Insira o nome de exibição da empresa, e-mail de contato do aplicativo e selecione a conta empresarial
- 5. Clique em '**Criar aplicativo**' (pode ser que a senha seja solicitada)

#### Parte 4:

# 网 Na Meta:

- 1. Na mesma tela do passo anterior, clique no botão '**Adicionar telefone**' da etapa 5 na Meta
- 2. Preencha a razão social da empresa
- 3. Digite seu e-mail comercial
- 4. Digite a URL do site da sua empresa
- 5. Selecione o país na lista disponibilizada e clique em 'Avançar'

Parte 5:

## 网 Na Meta:

- 1. Na mesma tela do passo anterior, em 'Etapa 1' clique em '**De**' e selecione o número de telefone verificado na lista
- 2. Abaixo, irá aparecer os números de identificação da Meta copie um de cada vez e copie e nos envie.

Parte 6:

## 网 Na Meta:

- 1. Na aba 'WhatsApp' do menu, clique em 'Configuração'.
- 2. Na sessão 'Webhook', clique em 'Editar'

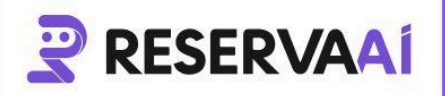

- 3. Adicione a URL de retorno da chamada: https://api.reservaai.com.br/api/whatsapp/receber-mensagem/nome-da-sua-empresa
- 4. Em 'Verificar token', digite: sua-empresa-reservaai
- 5. Clique em 'Verificar e salvar'

Após salvar, edite a URL de retorno de chamada do Webhook, para isso:

- 1. Na mesma tela, clique em 'Gerenciar'
- Clique em 'Assinar' à frente dos itens: account\_review\_update account\_update business\_capability\_update message\_template\_status\_update messages phone\_number\_name\_update phone\_number\_quality\_update security
- 3. Clique em 'Concluir'

#### Parte 7:

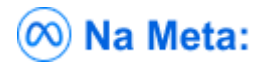

- 1. Na parte esquerda superior clique em "Painel de APPs" e em seguida em "Configurações de negócios"
- 2. No menu à esquerda, clique em 'Usuário > usuários do sistema'
- 3. Clique em 'Adicionar', dê aceite nos termos e clique em 'Concluir'
- 4. Adicione o nome do usuário e selecione a função 'Administrador'
- 5. Clique em 'Criar usuário do sistema'
- 6. Se necessário, aceite e confirme os termos novamente.

#### Parte 8:

# **RESERVAAÍ**

- 1. No acesso do usuário administrador, clique em 'Adicionar ativos'
- 2. Clique em 'Apps', selecione o usuário e ative a opções 'Gerenciar aplicativo'
- 3. Clique em 'Salvar alterações' e conclua a operação
- 4. Clique em 'Gerar novo token'
- Ative as permissões de: usiness\_management catalog\_management whatsapp\_business\_messaging whatsapp\_business\_management
- 6. Clique em 'Gerar token'
- 7. Clique no token gerado e copie ele e nos envie.